MANUAL DEL TRÁMITE **DE EQUIVALENCIA DE ESTUDIOS DE** EDUCACIÓN **SUPERIOR DEL ESTADO DE JALISCO** 

Dirección General de **Incorporación y Servicios Escolares** 

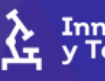

Innovación, Ciencia y Tecnología

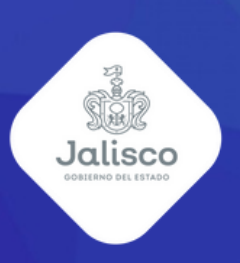

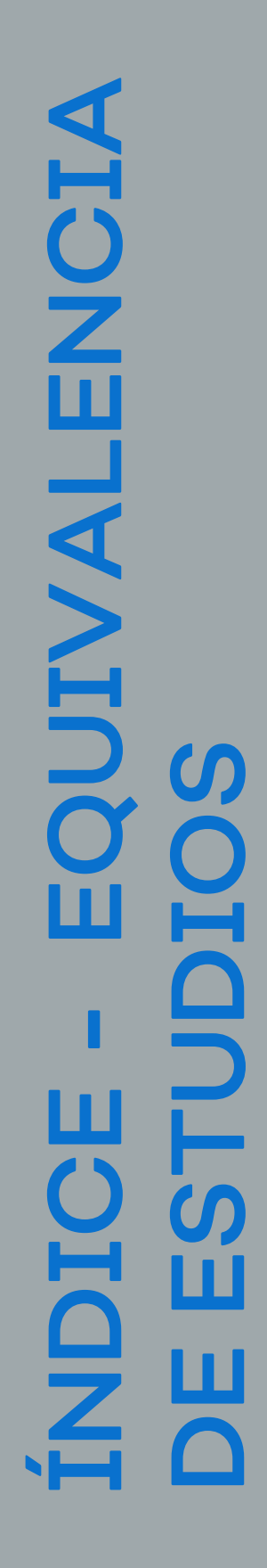

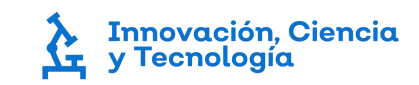

PRESENTACIÓN

**CONSIDERACIONES DEL TRÁMITE** 

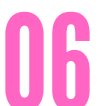

03

INGRESO Y REGISTRO DE LA SOLICITUD

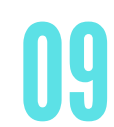

ESTATUS DE LA SOLICITUD

**RESOLUCIÓN DEL TRÁMITE** 

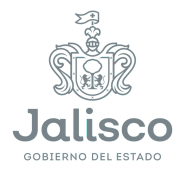

#### Presentación

1- El presente manual tiene el objetivo de fungir como una guía para el usuario en el registro de su solicitud para el trámite de equivalencia de estudios.

La equivalencia de estudios es el acto administrativo donde la autoridad educativa declara equiparables entre sí estudios realizados dentro del Sistema Educativo Nacional.

Son considerados estudios dentro del Sistema Educativo Nacional a los estudios que se cursan en Instituciones Educativas del Estado y de sus organismos descentralizados; en instituciones particulares que cuenten con planes de estudio con autorización o con reconocimiento de validez oficial y en instituciones de educación superior a las que la ley otorga autonomía.

## Consideraciones del trámite

Es importante que consideres los siguientes elementos antes de hacer el registro de solicitud del trámite de equivalencia de estudios:

#### 1- Identifica el tipo de trámite que quieres realizar.

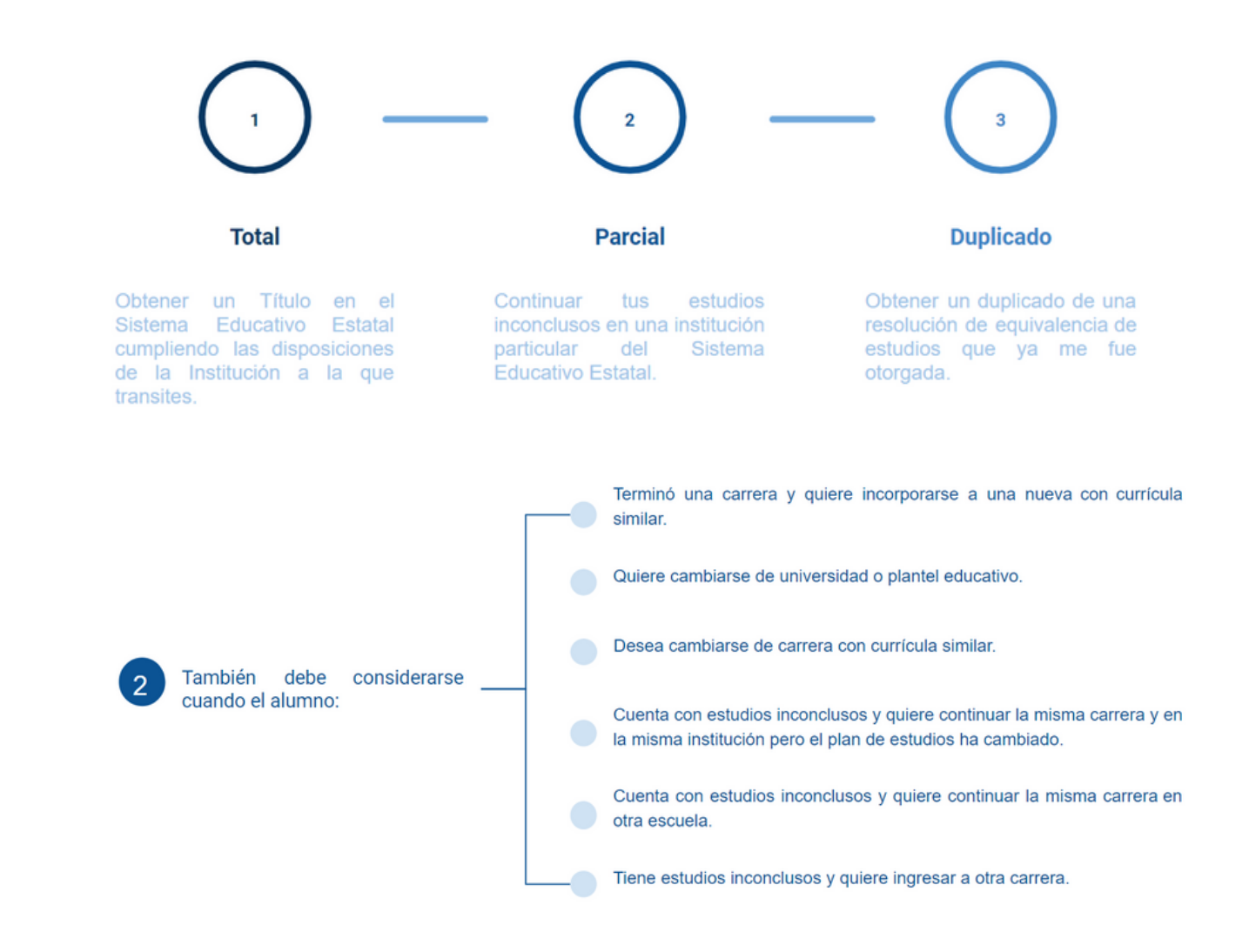

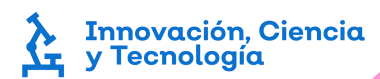

## Consideraciones del trámite

2- Asegúrate de contar con todos los documentos solicitados

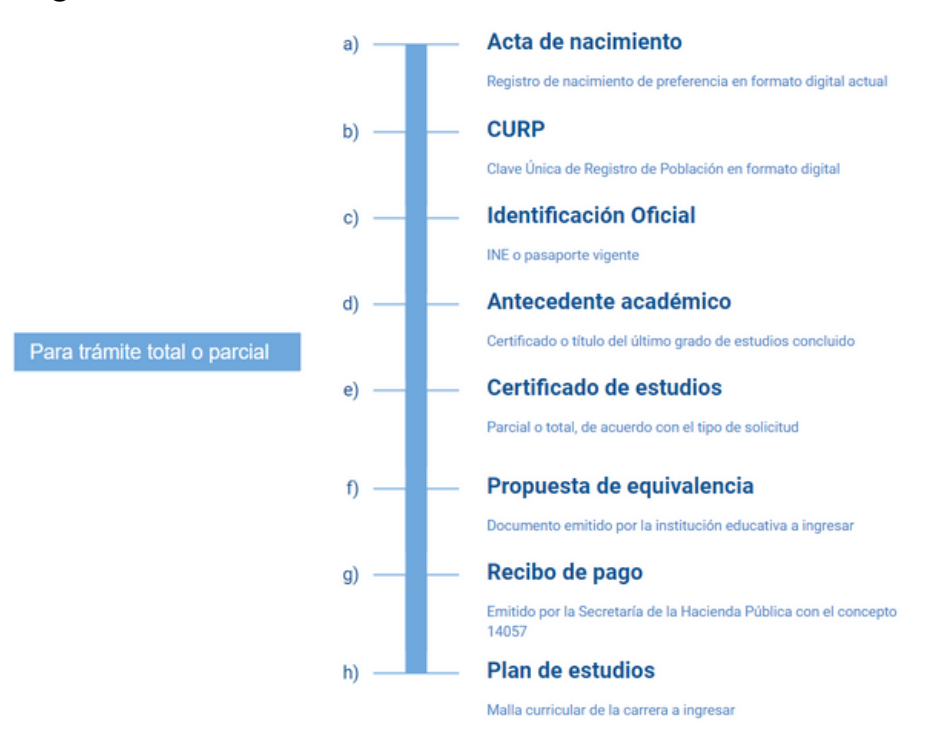

Sobre el documento f) propuesta de equivalencia:

Es la propuesta por parte de la institución educativa receptora de las materias cursadas por el alumno a equivaler con el plan de estudios de la carrera a incorporarse. El documento debe contener los siguientes elementos;

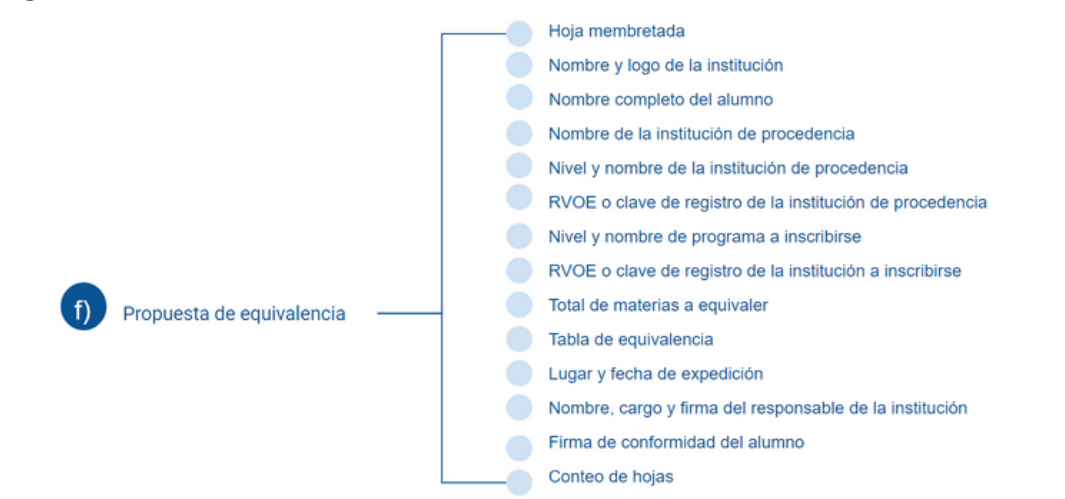

## Consideraciones del trámite

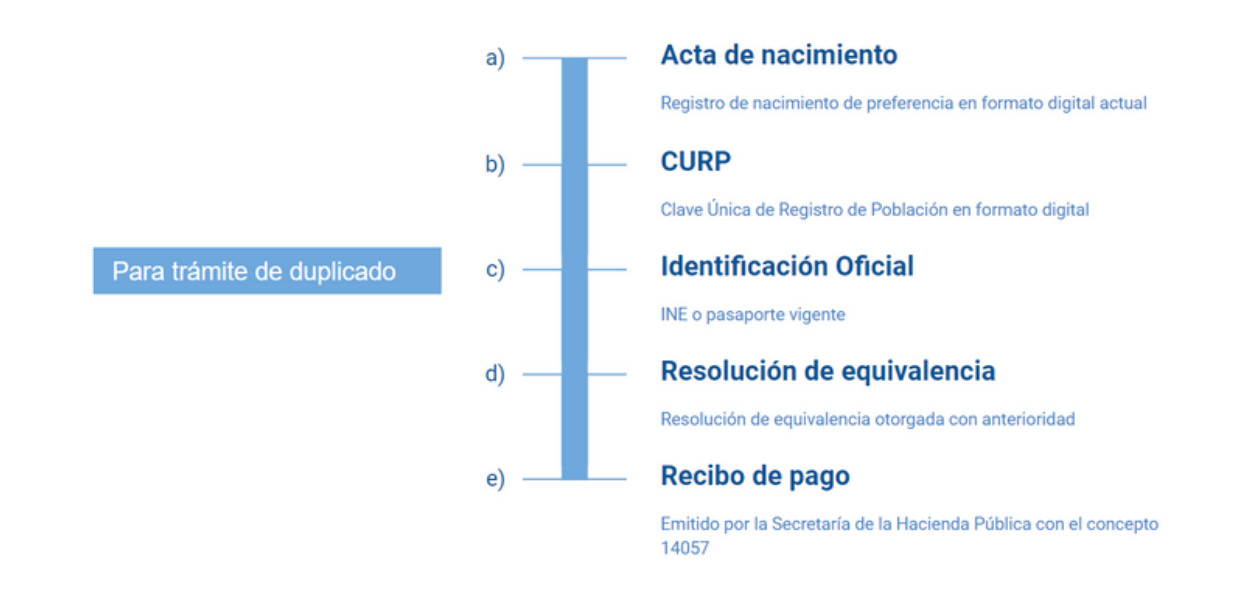

Nota: puedes consultar la recaudadora del estado más cercana a tu domicilio para realizar tu pago. La orden de pago de servicios de educación superior la puedes descargar de la página web de la SICyT https://sicyt.jalisco.gob.mx/ en la ruta Educación Superior-Aranceles 2023 para instituciones de educación superior.

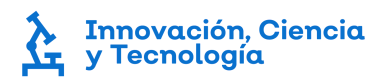

## Ingreso y registro de la solicitud

1. Accede al siguiente enlace para registrar tu solicitud:

Registro de solicitud de equivalencia

#### 2. Ingresa los datos y la información solicitada.

| Solicitud de Equivalencia                      |                |                                     |  |                  |  |  |
|------------------------------------------------|----------------|-------------------------------------|--|------------------|--|--|
| Trámite de equivalencia                        |                |                                     |  |                  |  |  |
| Tipo de solicitud                              | Grado Académio | co ~                                |  |                  |  |  |
| Datos Personales                               |                |                                     |  |                  |  |  |
| Nombre(s)                                      |                | Primer apellido                     |  | Segundo apellido |  |  |
| Correo de contacto                             |                | ►= +52 - Teléfono de co             |  |                  |  |  |
| Calle                                          |                | Número                              |  | Colonia          |  |  |
| Municipio                                      |                | Código Postal                       |  |                  |  |  |
| Datos de la institución de proc                | edencia        |                                     |  |                  |  |  |
| Nombre de Institución                          |                | Estado 🗸                            |  |                  |  |  |
| Nombre de carrera                              |                |                                     |  |                  |  |  |
| Datos de institución destino                   |                |                                     |  |                  |  |  |
| Tipo de Institución<br>Incorporada a SICYT x ~ |                | Instituciones de Educación Superior |  | ~                |  |  |
| RVOE                                           |                | Plan de Estudios                    |  |                  |  |  |

Nota: registra correctamente tu correo electrónico de contacto, dado a que en este recibirás la confirmación de que tu solicitud se registró con éxito y se te otorgarán un número de folio con el que podrás consultar el estatus de tu trámite, así mismo se te notificará de cualquier observación con tu solicitud.

#### Ingreso y registro de la solicitud

3- Adjunta toda la documentación solicitada en formato PDF, a color y en orientación para su lectura.

| Documentación               |          |                        |          |
|-----------------------------|----------|------------------------|----------|
| CURP                        | 1.       | Identificación Oficial | Î        |
| Acta de nacimiento          | <u>↑</u> | Copia de resolución    | Ţ        |
| Certificado parcial / total | <u>↑</u> | Antecedente académico  | Ţ        |
| Programa de estudio a       | 1        | Propuesta de equivalen | Ţ        |
|                             |          | Pago de equivalencia   | <u>↑</u> |

Deberás nombrar el archivo con el nombre correspondiente del documento en mayúsculas.

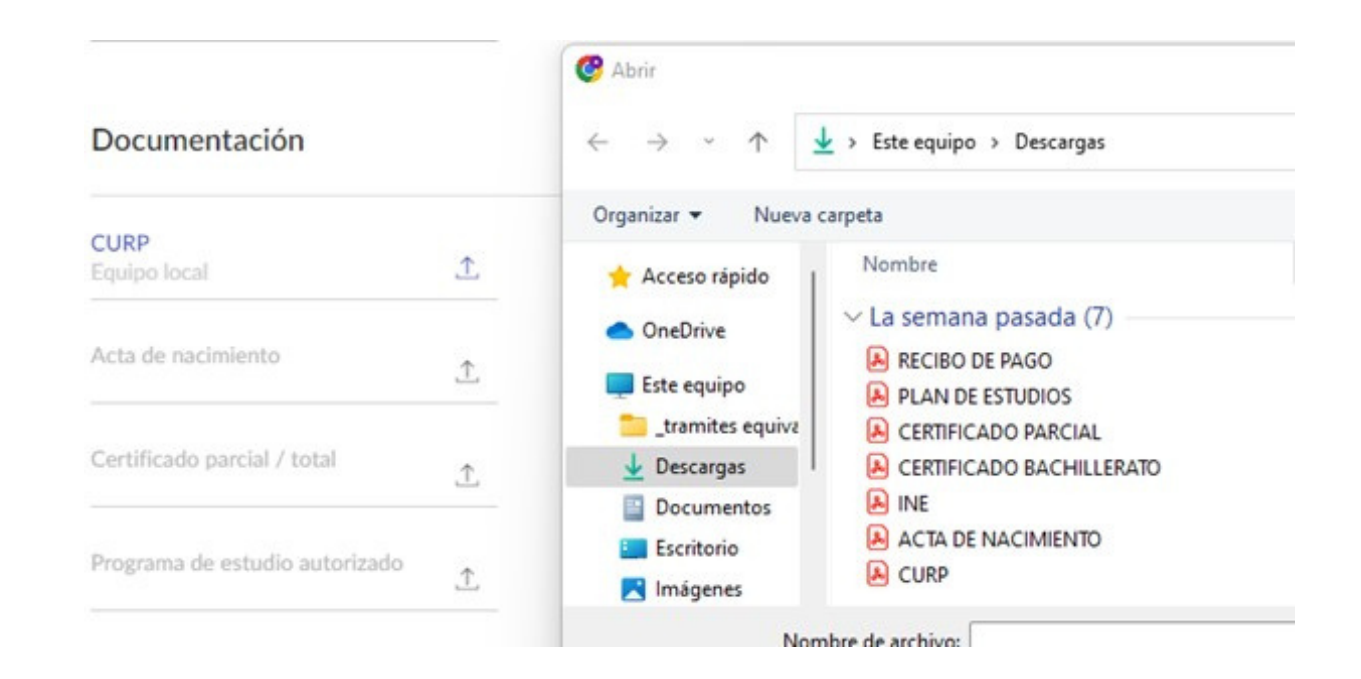

## Ingreso y registro de la solicitud

4- Registra las asignaturas una por una, respetando el siguiente orden;

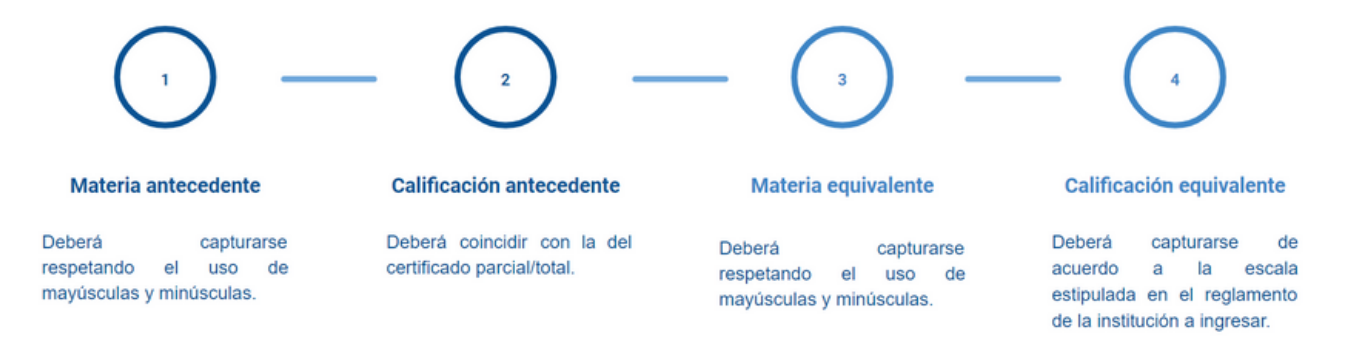

Posteriormente da clic en +Agregar nuevo y realiza el siguiente registro.

| Carga de materias equivalentes |                         |                          |                       |                          |  |
|--------------------------------|-------------------------|--------------------------|-----------------------|--------------------------|--|
|                                | Materias de antecedente | Calificación antecedente | Materias equivalentes | Calificación equivalente |  |
|                                | Psicología Aplicada     | 10                       | Psicología II         | 10                       |  |

+ Agregar nuevo

5- Da clic en el botón "Enviar" cuando toda la información, datos y documentación esté completa.

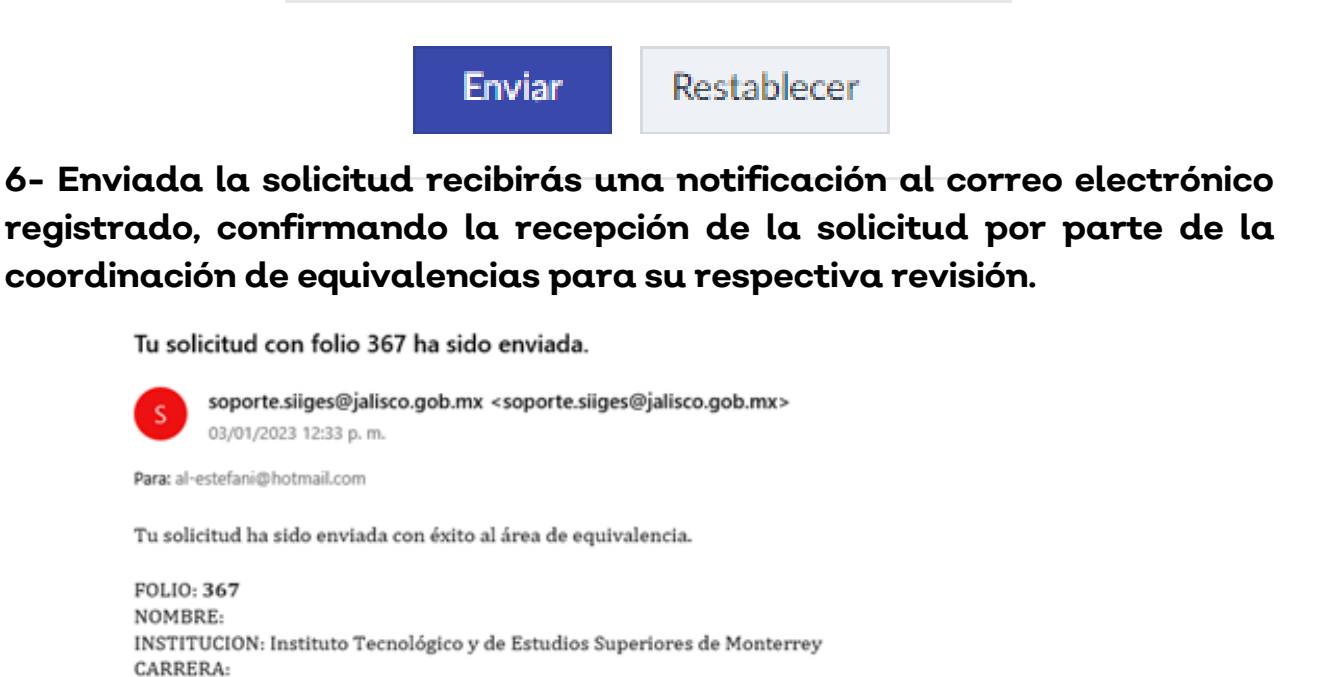

Te recomendamos estar al pendiente de tu trámite a través de tu correo electrónico ó consulta el estatus de tu solicitud aquí

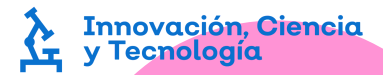

RVOE:

#### Estatus de la solicitud

1. Para revisar el estatus de la solicitud puedes ingresar al siguiente link;

#### **ESTATUS DE SOLICITUD**

# 2. Identifica el folio de tu solicitud, en el correo electrónico que llegó a tu cuenta confirmando el registro de tu solicitud.

Tu solicitud con folio 367 ha sido enviada.

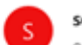

soporte.siiges@jalisco.gob.mx <soporte.siiges@jalisco.gob.mx> 03/01/2023 12:33 p. m.

Para: al-estefani@hotmail.com

Tu solicitud ha sido enviada con éxito al área de equivalencia.

| FOLIO: 367                                                               |
|--------------------------------------------------------------------------|
| NOMBRE:                                                                  |
| INSTITUCION: Instituto Tecnológico y de Estudios Superiores de Monterrey |
| CARRERA:                                                                 |
| RVOE:                                                                    |

Te recomendamos estar al pendiente de tu trámite a través de tu correo electrónico ó consulta el estatus de tu solicitud aquí

#### 3- Ingresa el "Folio de solicitud" y da clic en "Buscar".

Consulta el estatus de tu solicitud de equivalencia aquí

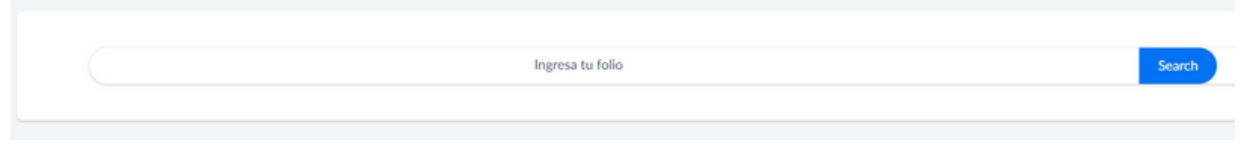

4- Aparecerá una ventana en donde podrás visualizar los datos de tu solicitud así como el estatus de tu trámite en la parte superior.

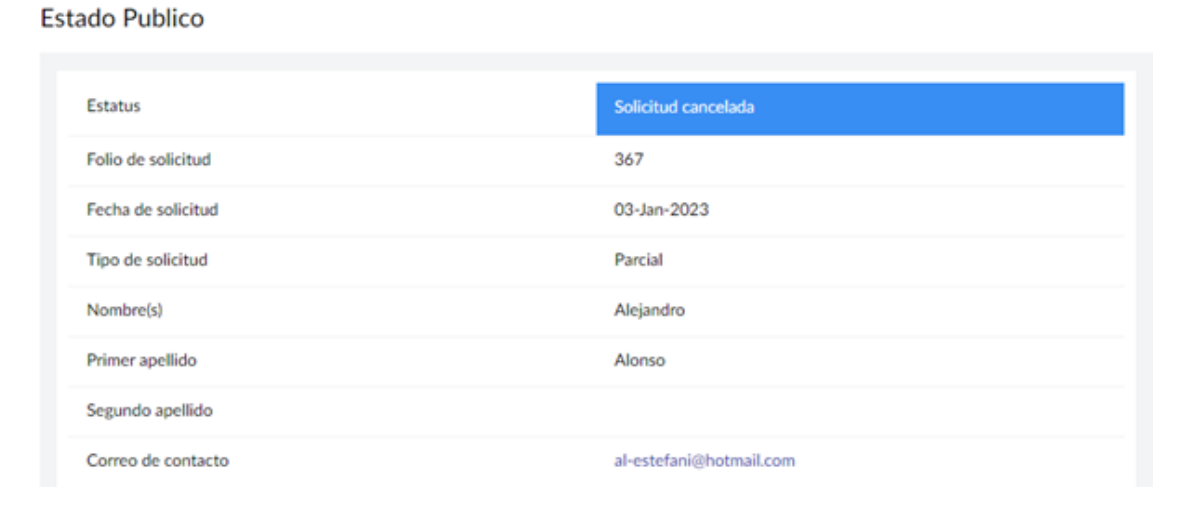

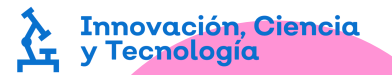

### Estatus de la solicitud

#### 5- Tu solicitud cambiará de estatus de acuerdo al progreso del mismo.

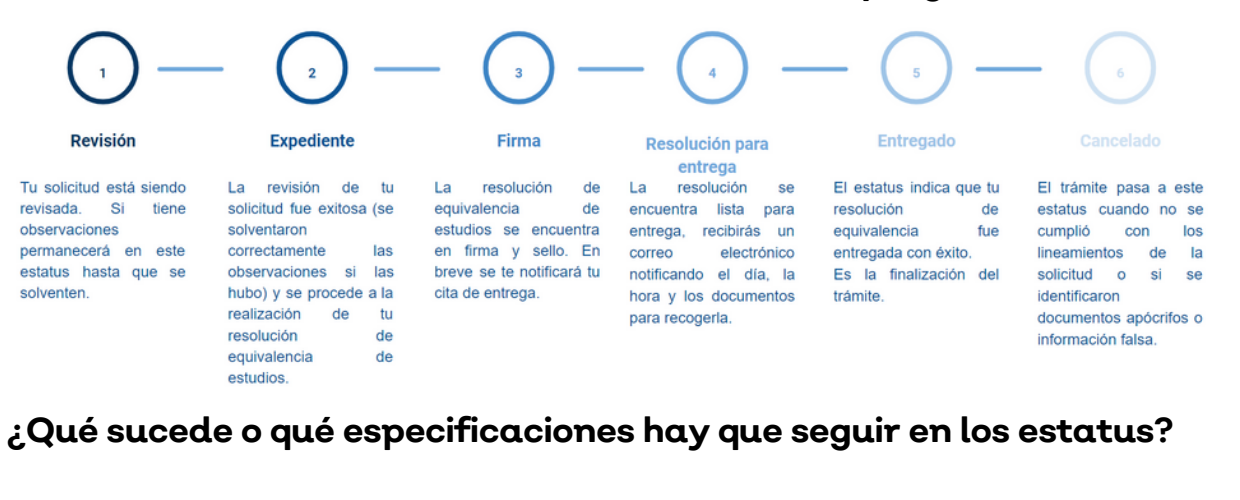

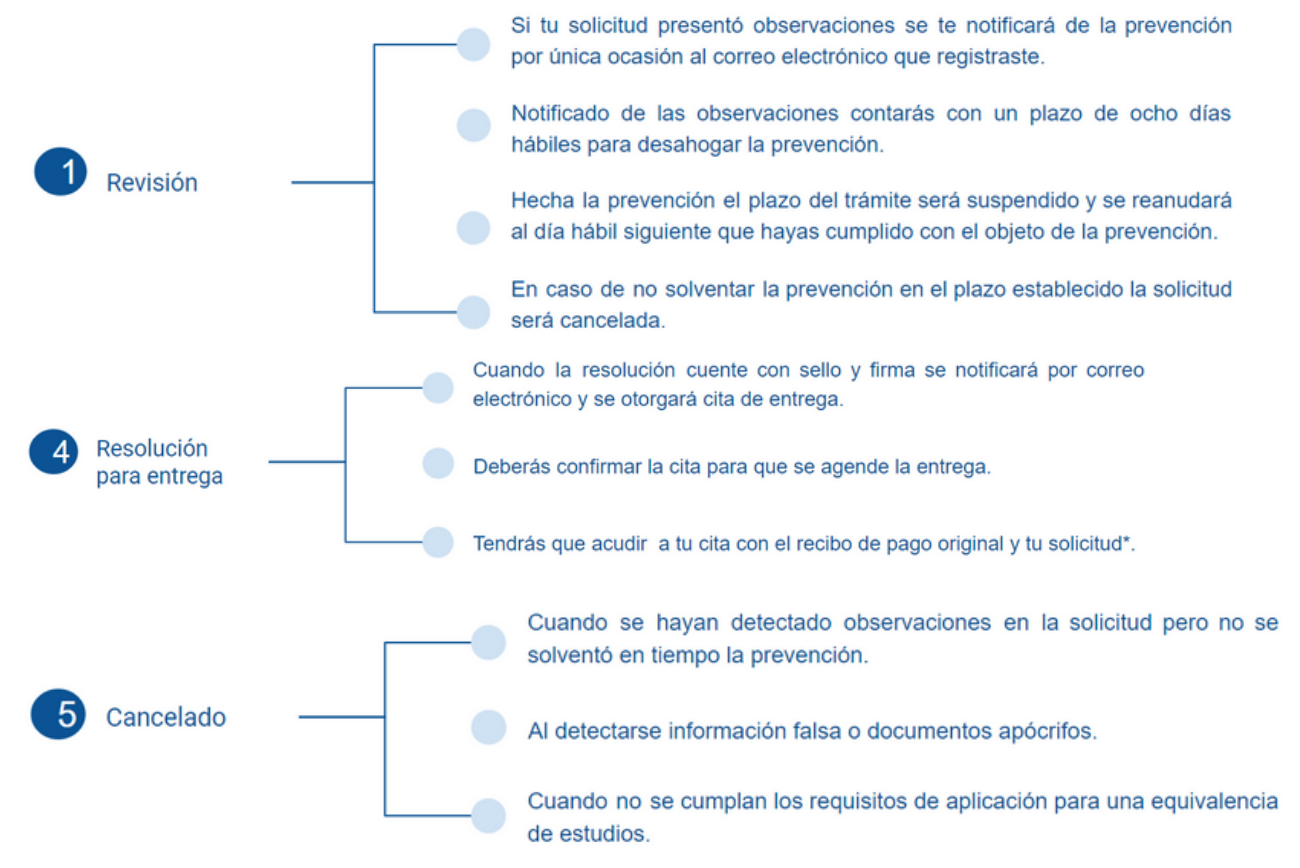

\*La solicitud te será enviada a tu correo electrónico, debes llevarla a tu cita impresa en una hoja por los dos lados y firmada con tinta azul.

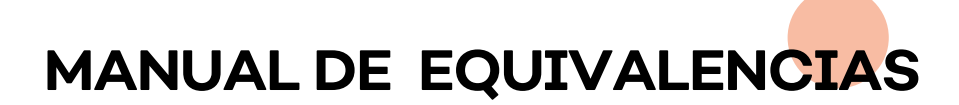

#### Resolución del trámite

#### 1- Te será entregada el día de tu cita.

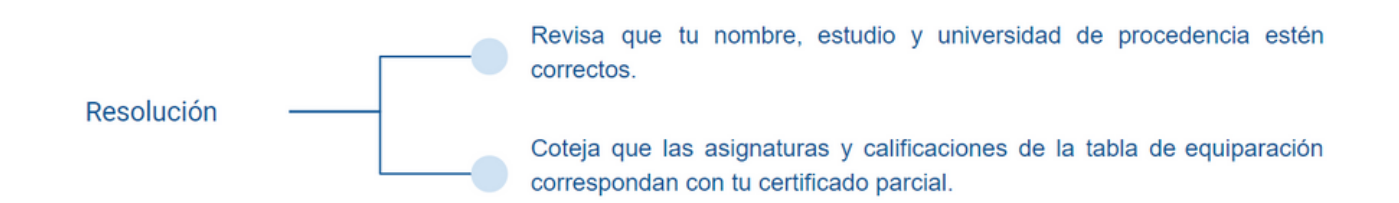

# 2- En caso de detectar errores en la resolución de equivalencia de estudios o en las fojas adjuntas donde se encuentra la tabla de equiparación.

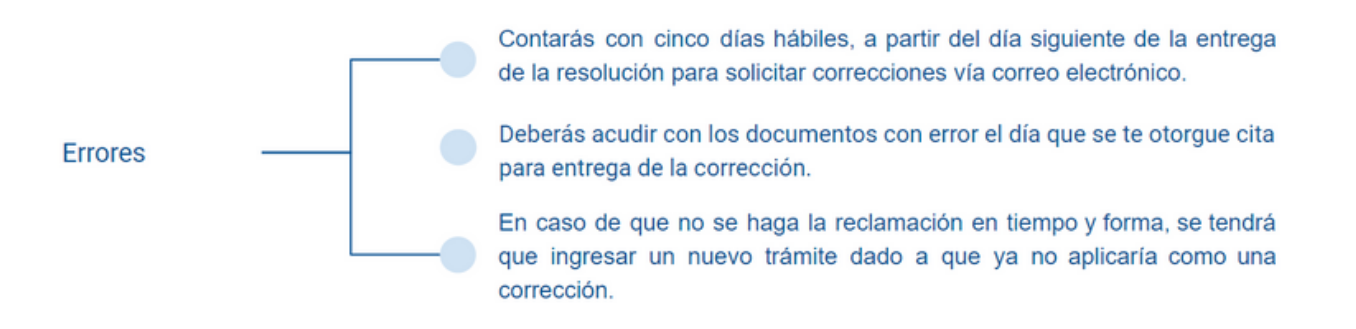

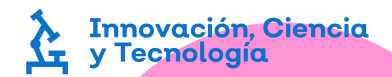